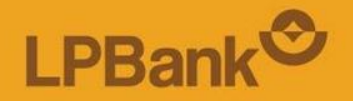

### HƯỚNG DẪN SỬ DỤNG LPB OTP TRÊN ỨNG DỤNG NGÂN HÀNG SỐ LPBANK

## Nội dung

 Hướng dẫn kích hoạt LPB OTP
Hướng dẫn xác thực giao dịch tài chính bằng LPB OTP

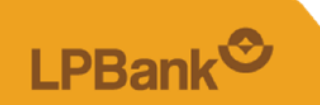

## 1. Hướng dẫn kích hoạt LPB OTP

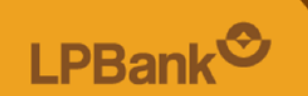

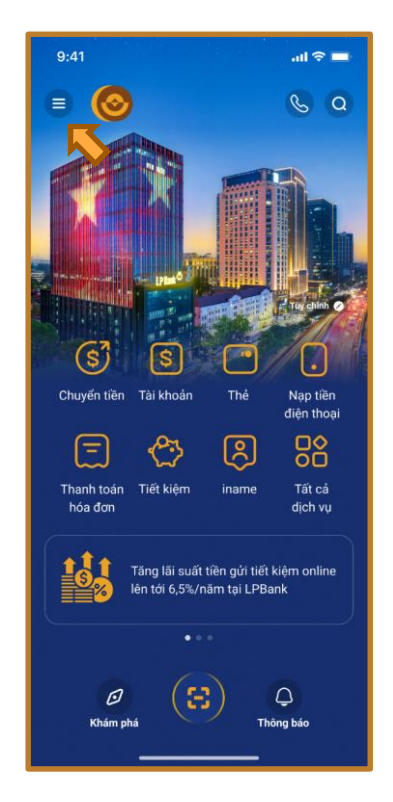

Bước 1: Truy cập vào Menu trái

| 0 | 9:46                     | utl 4G 🚷 |
|---|--------------------------|----------|
|   | Chào mừng<br>Hoang Anh A | ×        |
|   | LPB OTP                  | >        |
| ٢ | Giới thiệu               | >        |
| C | Giới thiệu LPBank        | >        |
| - | Điều khoản sử dụng       | >        |
| - | Hướng dẫn sử dụng        | >        |
| Ś | Chia sẻ                  | >        |
| ٩ | Kiểm tra phiên bản       | >        |
|   | Góp ý và liên hệ         | >        |
| S | Danh bạ                  | >        |
| Ø | Cài đặt                  | >        |
| ወ | Đăng xuất                | >        |
|   | Phiên bản: 2.1.2         |          |

Bước 2: Chọn "Cài đặt"

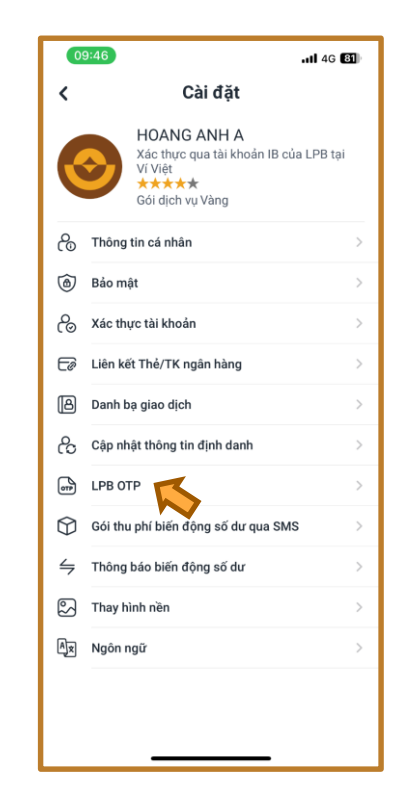

Bước 3: Chọn "LPB OTP"

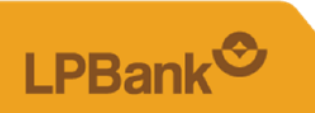

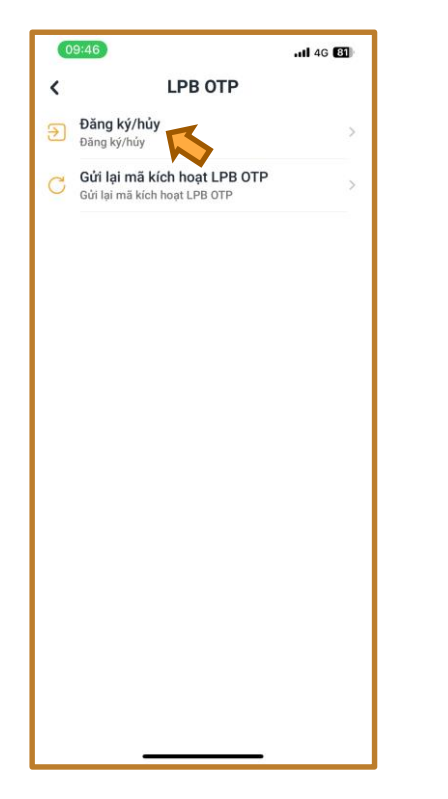

Bước 4: Chọn "Đăng ký/hủy"

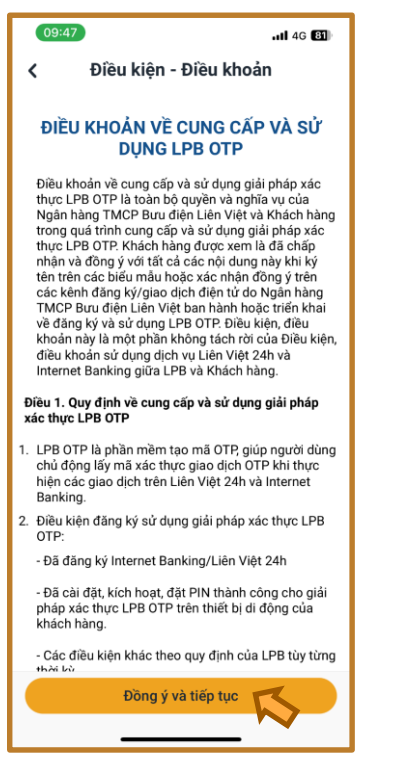

Bước 5: Chọn "Đồng ý và tiếp tục"

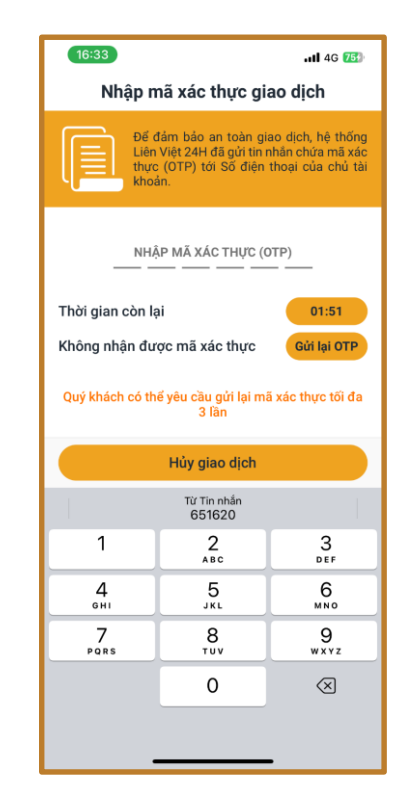

Bước 6: Nhập mã xác thực được gửi về điện thoại

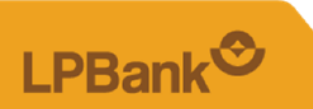

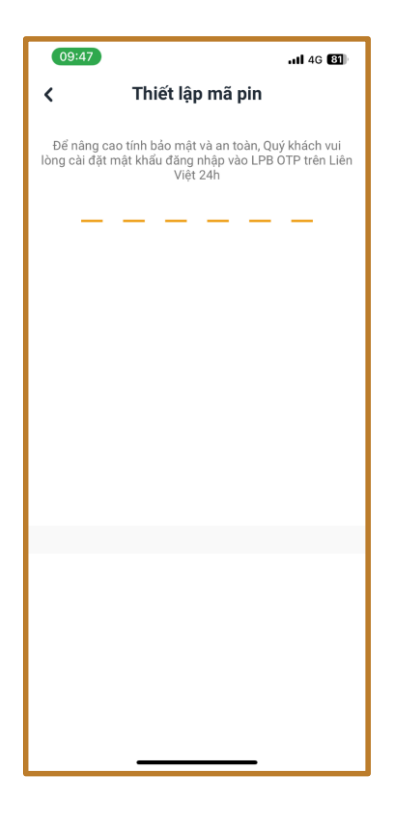

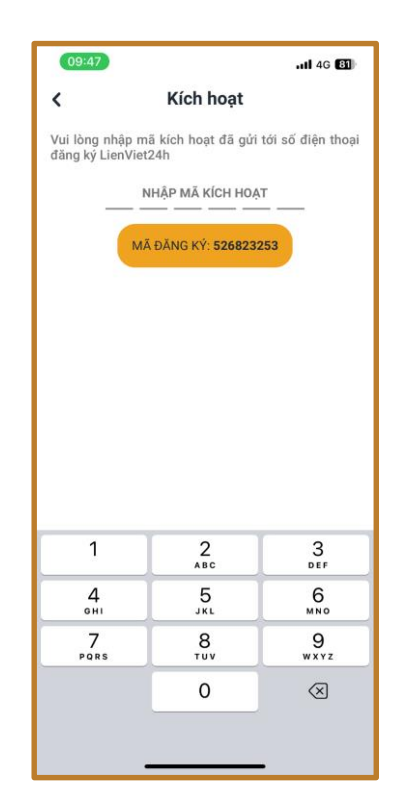

Bước 7: Tạo và thiết lập mã PIN cho LPB OTP Bước 8: Nhập mã kích hoạt được gửi về điện thoại

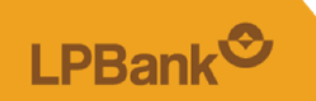

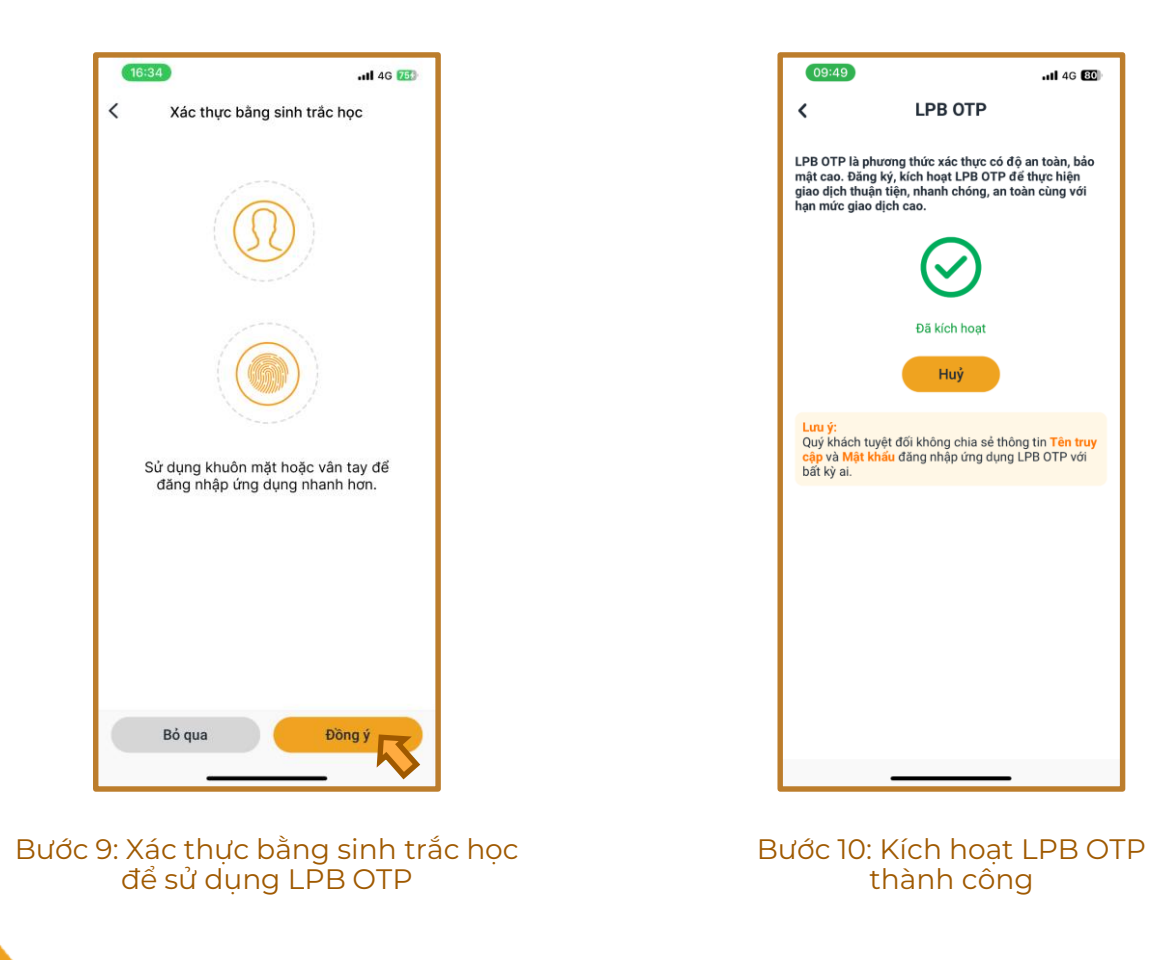

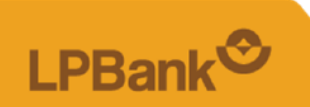

# 2. Hướng dẫn xác thực giao dịch tài chính bằng LPB OTP

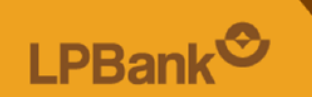

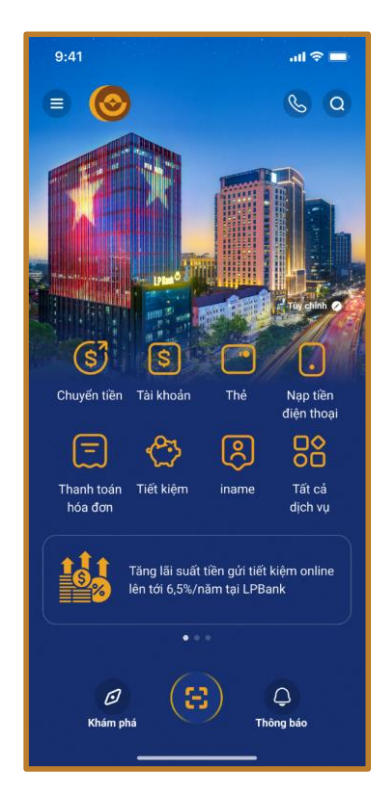

Bước 1: Đăng nhập LPBank và lựa chọn giao dịch thực hiện

| Thông tin tài k    | hoản                    |  |
|--------------------|-------------------------|--|
| Nguồn tiền         | TK Thanh Toán 0         |  |
| Thông tin giao     | dịch                    |  |
| Người nhận         |                         |  |
| Họ tên             | Nguyễn                  |  |
| Số tiền (VND)      | 2,000<br>Hai nghìn đồng |  |
| Nội dung chuyển ti | ên chuyen tien          |  |
| Phí giao dịch (VND | )                       |  |
| Tổng số tiền (VND) | 2,000                   |  |
| Quaulai            | Chuyển tiên             |  |

Bước 2: Xác nhận thông tin giao dịch thực hiện

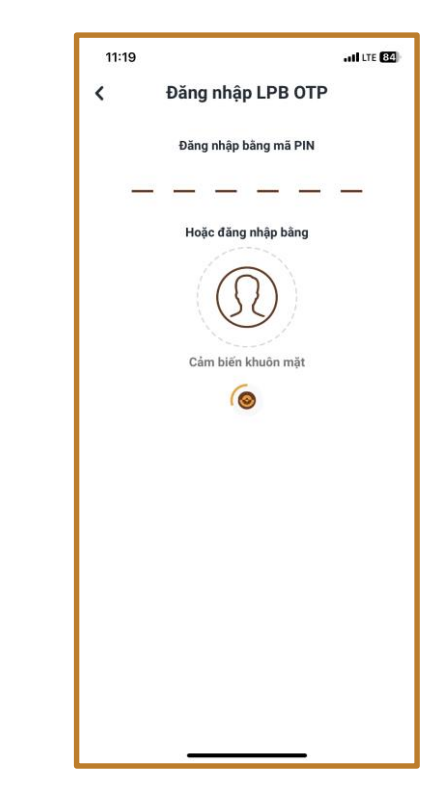

Bước 3: Nhập mã PIN hoặc xác thực bằng khuôn mặt/vân tay

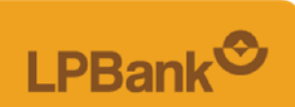

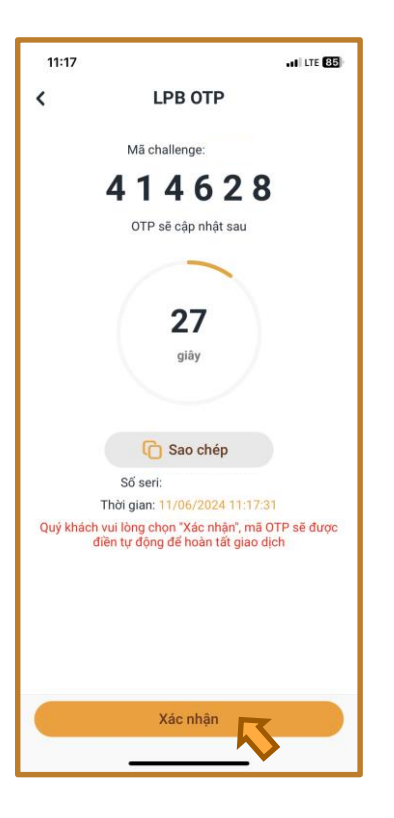

### Bước 4: Chọn "Xác nhận"

| 11:35                                                                                  | .11 LTE 82                                    |  |  |  |
|----------------------------------------------------------------------------------------|-----------------------------------------------|--|--|--|
| Thông Báo                                                                              |                                               |  |  |  |
| LPBank <sup>©</sup>                                                                    |                                               |  |  |  |
| Chuyển tiền thành công<br>11/06/2024 - 11:35:49                                        |                                               |  |  |  |
| Số tiền                                                                                |                                               |  |  |  |
| 2,000 VND                                                                              |                                               |  |  |  |
| Số điện thoại nhận:                                                                    |                                               |  |  |  |
| Tên người nhận:                                                                        | NGUYÊN                                        |  |  |  |
| Ngân hàng:                                                                             | LPBank - Ngân hàng TMCP<br>Bưu điện Liên Việt |  |  |  |
| Nội dung lời nhắn:                                                                     | chuyen tien                                   |  |  |  |
| Mã giao dịch:                                                                          |                                               |  |  |  |
| Lưu thông tin vào đanh bạ giao địch                                                    |                                               |  |  |  |
| Hãy chia sẻ với bạn bè để cùng trải nghiệm những dịch vụ,<br>tiện ích từ Liên Việt 24H |                                               |  |  |  |
| 🕈 Chia sẻ ngay                                                                         |                                               |  |  |  |
| Trang chủ Giao dịch khác                                                               |                                               |  |  |  |
|                                                                                        |                                               |  |  |  |

### Bước 5: Giao dịch thành công

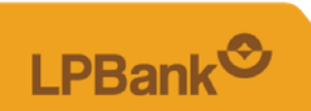

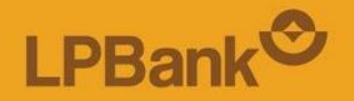

# Xin cảm ơn!